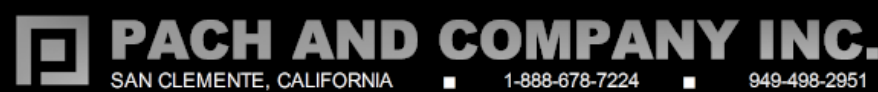

# QUANTUM Q7000iP SERIES MANUAL Version 01152020

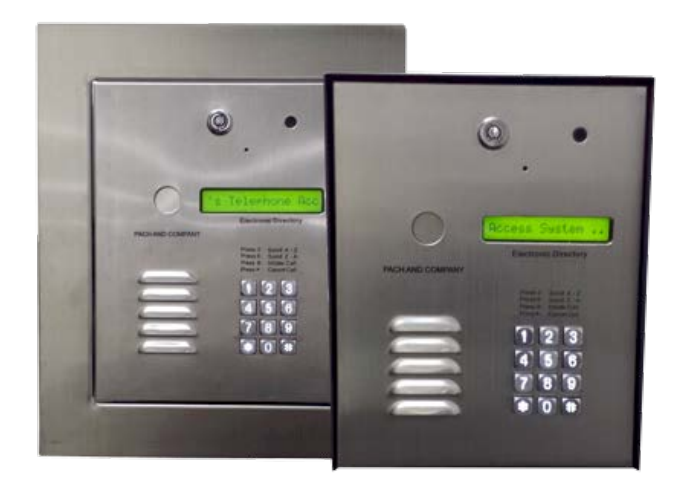

## **TABLE OF CONTENTS**

Limitation of Liability

Products Limited Warranty

Limited Warranty Limits and Exclusions

#### CHAPTER 1 GETTING STARTED

#### CHAPTER 2 INSTALLATION AND WIRING DIAGRAM

**General Wiring Diagram** 

Power Wiring Diagram

**VOIP** Diagram

Door Strike Wiring Diagram

Input Devices and Door Sensor Wiring Diagram

Satellite System Wiring Diagram

## **CHAPTER 3 KEYPAD CORRELATION TABLE**

#### **CHAPTER 4 PROGRAMMING**

Log-in to Programming Mode Function Code 00: Change Master Code Function Code 01: Add New Tenant Directory Function Code 02: Edit Existing Directory Function Code 03: Delete Tenant Directory Function Code 04: Clear All Tenant Directories Function Code 05: Enable or disable Call Function Code 06: Add New Access Code Function Code 07: Delete Access Code Function Code 08: Clear All Access Codes Function Code 09: Access Code Digit

Function Code 15: Initializing Event Recording Function Code 16: Auto Unlock Schedule (AUS) Function Code 17: Time Zone (TMZ) Function Code 18: Holiday Zone (HLD) Function Code 19: Directory Digit Function Code 20: AUXIN1 Function Code 21: AUXIN2 Function Code 22: Do Not Disturb Function Code 23: Lock-out Count Function Code 24: Alarm Function Code 25: Keypad Beep Function Code26: Door Beep Function Code 27: Talk Time Function Code 28: Unlock Relay 1 Time Function Code 29: Unlock Relay 2 Time Function Code 33: Temporary Code Function Code 34: Special Code Function Code 35: Temporary Card Function Code 36: Special Card Function Code 38: System Acknowledge Function Code 39: Disable and Enable Remote Access Function Code 40: DTMF Relay 1 Function Code 41: DTMF Relay 2 Function Code 42: Relay 2 Mode Function Code 43: Do Not Disturb Zone Function Code 44: Disable Time Zone Relay Function Code 45: Relay 1 and 2 Unlock Timer Function Code 46: Firmware Version Function Code 48: PBX Enable Function Code 49: Edit Existing Access Code, Temporary Code and Special Code Function 50: Erase Memory to Factory Default Function Code 51: Welcome Screen

#### **CHAPTER 5 OPERATIONS**

Call from the System

Function Code 10: Add New Card or Transmitter Function Code 11: Delete Card or Transmitter Function Code 12: Clear All Cards and Transmitters Function Code 13: Set Time Function Code 14: Set Date

Opening Door Remotely Opening Door Using Access Code, Temporary Code and Special Code Opening Door Using Card, Temporary Card, and Special Card Extending Talk Time Call the System from Remote Location

CHAPTER 6 QWCM

## LIMITATIONS OF LIABILITY

This manual is subject to change without notice.

Pach and Company is not liable for any errors that might occur from use of this document, nor is any commitment to update the information herein implied.

Pach and Company does not assume any liability for any damages, which may arise in installation or use of the QUANTUM Q7000iP Series Pach and Company does not assume liability for any incompatibility between the QUANTUM Q7000iP Series and users devices.

Pach & Company reserves the right to make changes without prior notice to any products in order to improve reliability, function or design.

# PRODUCTS LIMITED WARRANTY

#### New Products warranty (24 months)

- Products are warranted to be free of defects in material or workmanship for a period of <u>24 months</u> from the date of purchase.
- Products must be purchased from authorized distributors and install by qualified installers.
- Warranty can only be honored to the authorized distributors or qualified installers.
- RMA must be issued by Pach and Company Technical Department for any replacement part(s).
- Replacement part(s) will be shipped via **UPS Ground** within the 24 months warranty. The defective part(s) must be returned to Pach and Company within 15 days.
- Pach and Company is not responsible for time, travel, and/or labor costs of any distributor and/or dealer-installer, including but not limited to, any expenses to install, uninstall or reinstall hardware/software/firmware related to warranty issues, product enhancements, or product failures.

#### Wiegand Card, Keyfob and Transmitter Warranty (90 days)

- Warranted to be free of defects in material and workmanship for a period of <u>90 days</u> from the date of purchase.
- RMA must be issued by Pach and Company Technical Department for replacement.
- Replacement part(s) will be shipped via **UPS Ground** within the 24 months warranty. The defective part(s) must be returned to Pach and Company within 15 days.
- Pach and Company is not responsible for time, travel, and/or labor costs of any distributor and/or dealer-installer, including but not limited to, any expenses to install, uninstall or reinstall hardware/software/firmware related to warranty issues, product enhancements, or product failures.

#### **Replacement Parts Warranty (6 months)**

- Warranted to be free of defects in material and workmanship for a period of <u>6 months</u> from the date of purchase.
- RMA must be issued by Pach and Company Technical Department for replacement.
- Replacement part(s) will be shipped via UPS Ground within the 6 months warranty. The defective part(s) must be returned to Pach and Company

within 15 days.

• Pach and Company is not responsible for time, travel, and/or labor costs of any distributor and/or dealer-installer, including but not limited to, any expenses to install, uninstall or reinstall hardware/software/firmware related to warranty issues, product enhancements, or product failures.

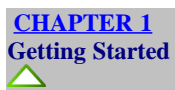

#### Introduction

Pach & Company thanks and congratulates you on the purchase of your QUANTUM Q7000iP Series Telephone Entry Access Control Systems. The manual is designed to guide you through the proper programming and use of the QUANTUM Q7000iP Series. It is important for you to read and follow the manual completely. The product comes with **two years Limited Warranty**, see above for more detail.

#### System Description

The QUANTUM Q7000iP Series is multi tenant telephone entry system. Requires analog dial tone (dedicated phone is recommended). A VOIP line must be converted to Analog line. Capacity 250 tenants, 300 cards and 300 codes See Chapter 2 for more detail.

#### Specification

Input power: 12VAC 40VA (12VAC supplied), 12VDC 3.0A Minimal Current consumption: 900-1150mA **Dimension:** Input power: 12VAC 40VA (12VAC supplied), 12VDC 3.0A Minimal Current consumption: 1200mA **Dimension:** Surface mount: 10-13/16" x 8-5/8" x 3-3/4" Full-flush mount: 14-5/16" x 12-1/8" x 2-5/8" (Total Dimension) 11-1/8" x 8-11/16" x 2-5/8" (Inside Ring) 16 x 1, Viewing area 99mm x 13mm Optional 26-Bit Card Reader RS-485 for Slave system (up to eight slaves) Two on-board relays Two Auxiliary inputs Operating environment 10°F-145°F Relative Humidity 0%-95% non-condensing Double 3/4" knock-out on the back and bottom panel

#### Features

300 tenants, 300 cards and 300 codes
1200 Event buffer
20 programmable time zones, 10 programmable auto-unlock schedules and 20 holiday schedules, 10 programmable temporary cards and access codes for limited use 10 programmable unlock hold cards and access codes Program blocks of cards and blocks of codes

Accessories and Replacement parts Visit our web site www.pach-co.com

Unpacking the System All the items below come with the QUANTUM Q7000iP Series Contact Pach and Company for missing part(s) at (888) 678-7224, Monday-Friday 7:30 AM 4:00 PM Pacific Standard Time.

12VAC 40VA TRANSFORMER (1) PAIR OF BARREL KEYS (2) 5-PIN GREEN TERMINAL BLOCK (1) 6-PIN GREEN TERMINAL BLOCK (1) 4-PIN GREEN TERMINAL BLOCK (2) 3-PIN GREEN TERMINAL BLOCK (1) 2-PIN GREEN TERMINAL BLOCK (2) QUICK GUIDE (1)

**CHAPTER 2** 

Installation and Wiring Diagram

Follow the wiring diagram carefully. Improper installation will void the warranty. *Please call technical support in case you have any difficulties during the installation*. Click the selection below for different applications

General Wiring Diagram Power Wiring Diagram <u>VOIP Diagram</u> Door Strike Wiring Diagram Input Devices and Door Sensor Wiring Diagram Satellite System Wiring Diagram

2.1 General Wiring Diagram

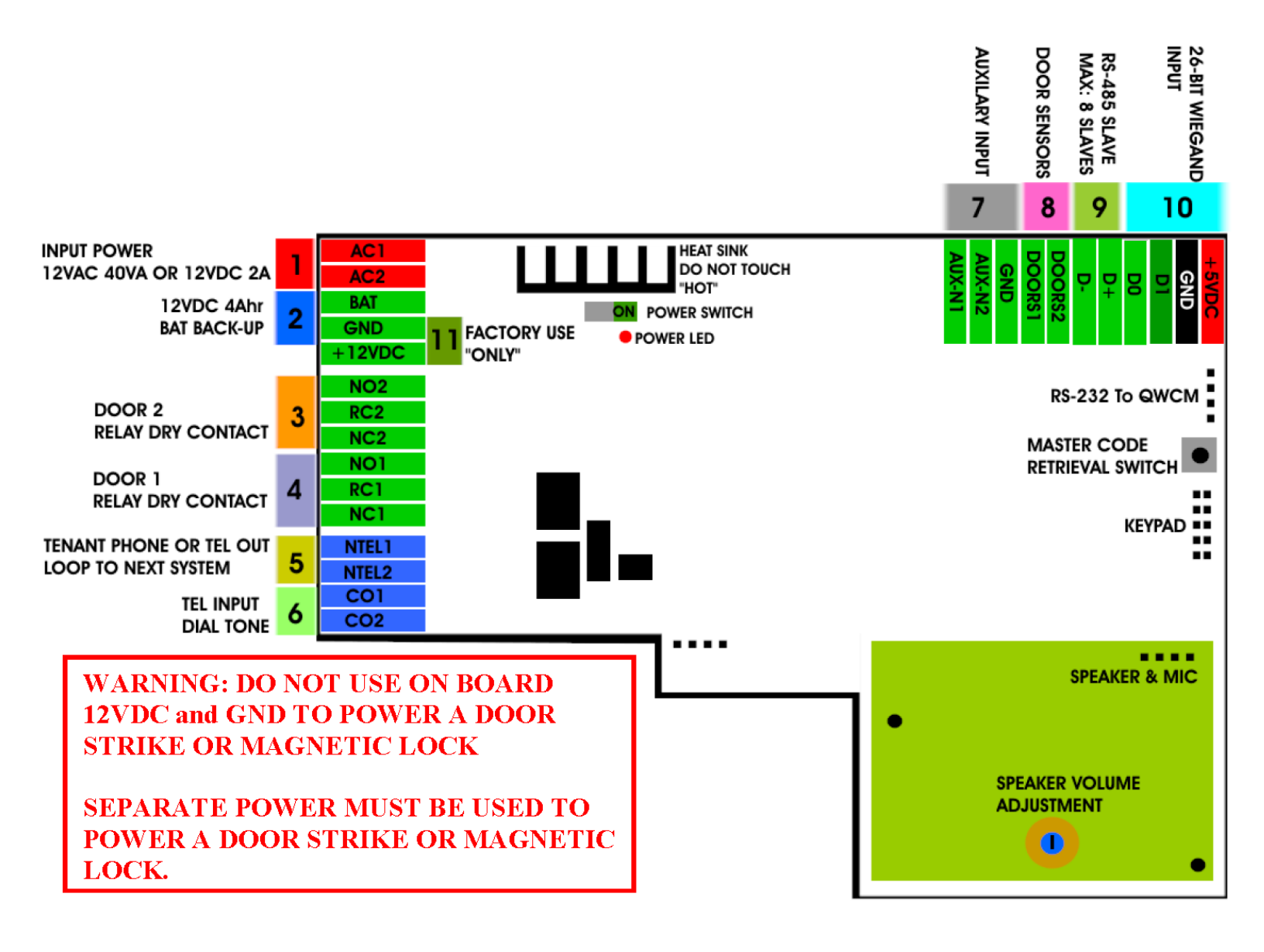

Figure 2.1 General Wiring Diagram

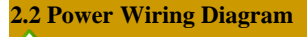

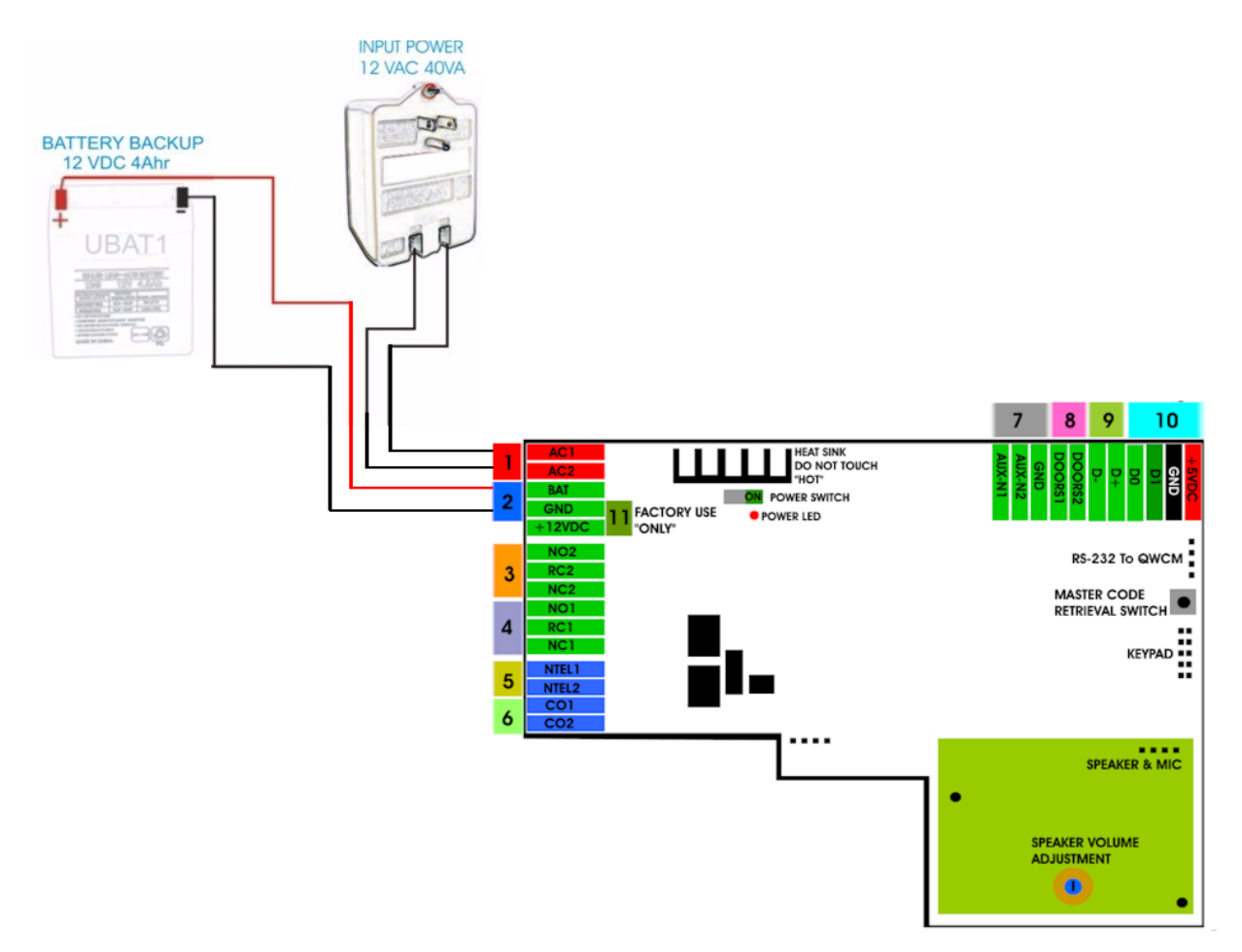

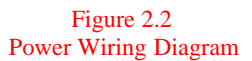

# 2.3 VOIP Wiring Diagram

In rare occasion, compatibility issue may occur between the QUANTUM Q7000iP Series and your VOIP line.

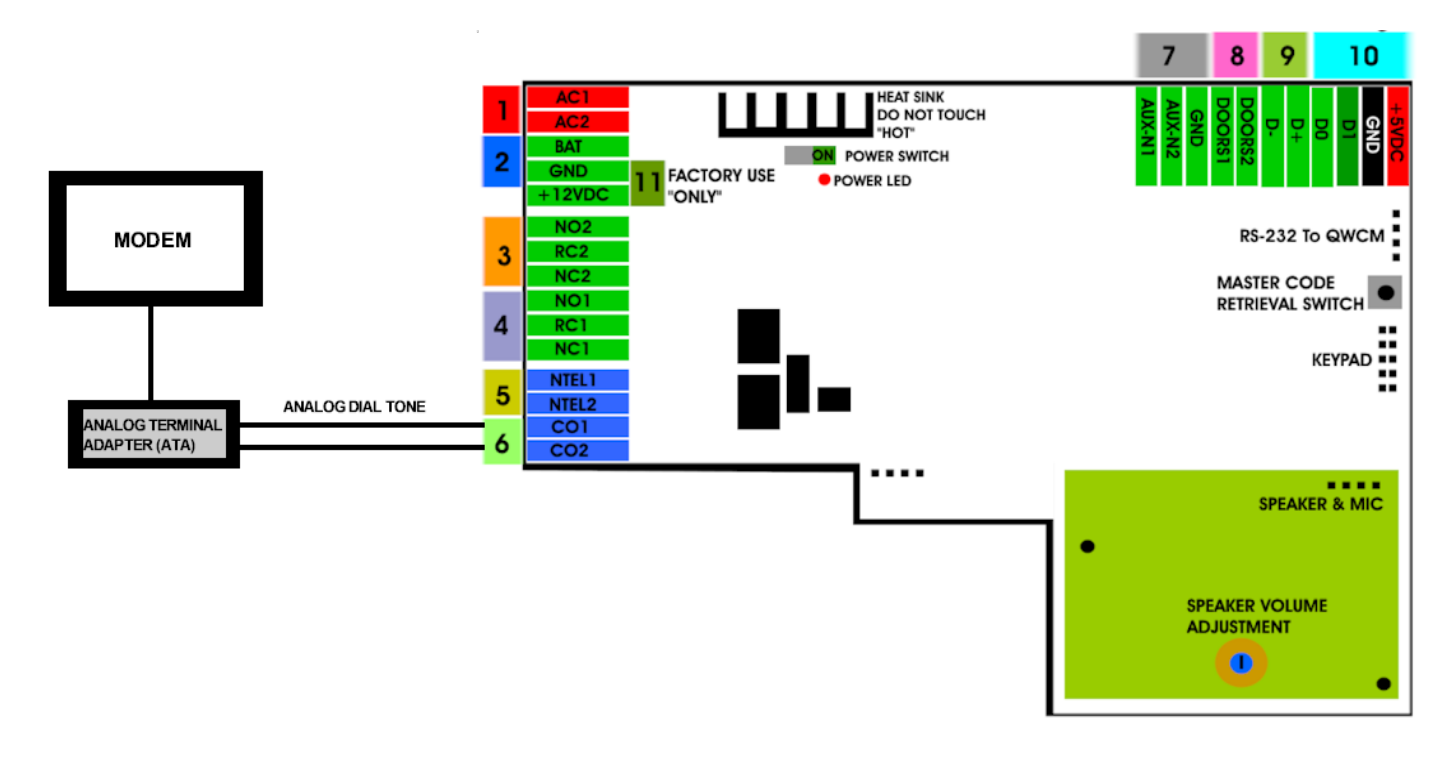

Figure 2.3 VOIP Wiring Diagram

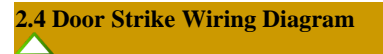

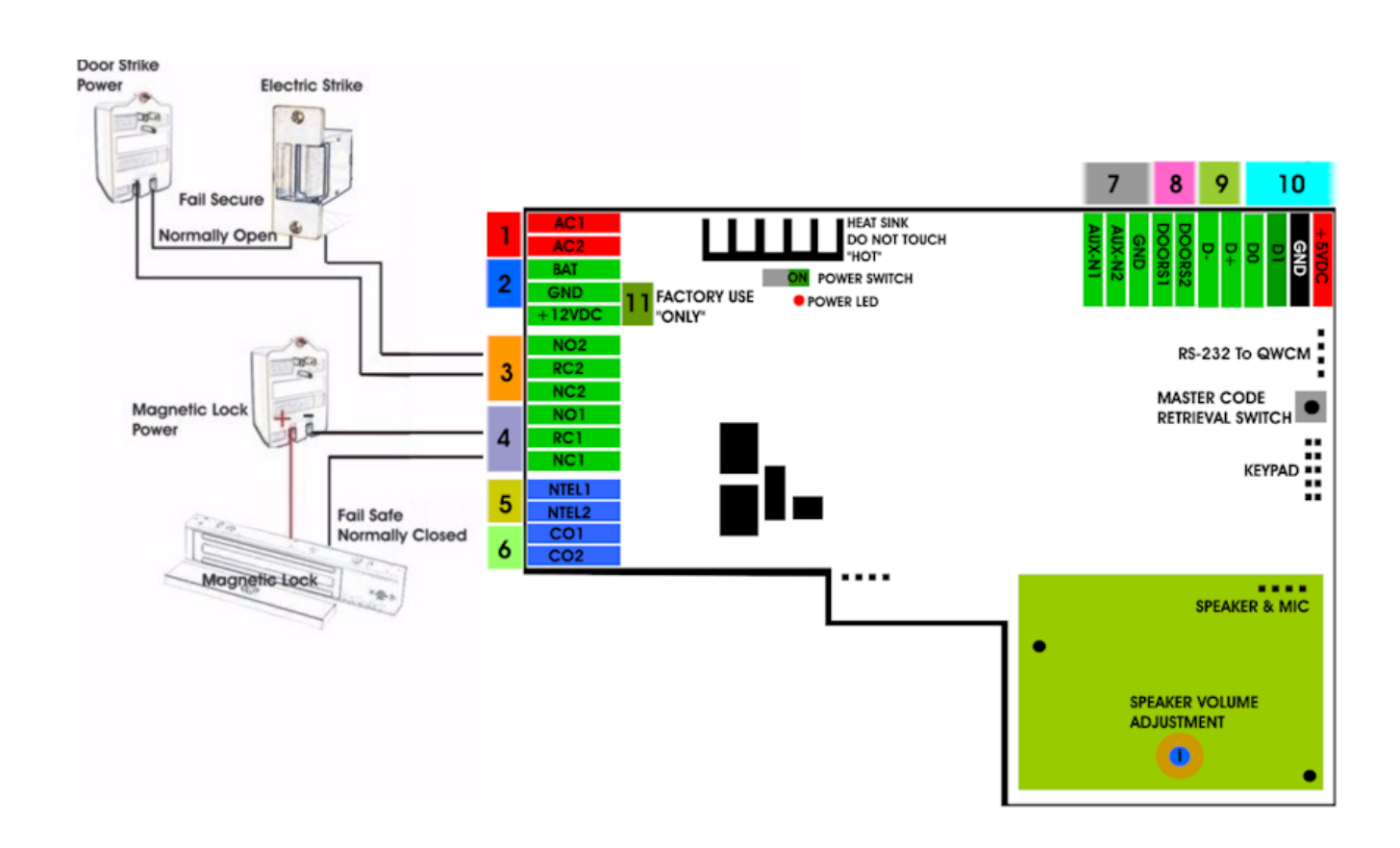

#### Figure 2.4 Door Strike Wiring Diagram

2.5 Input Device and Door Sensor Wiring Diagram

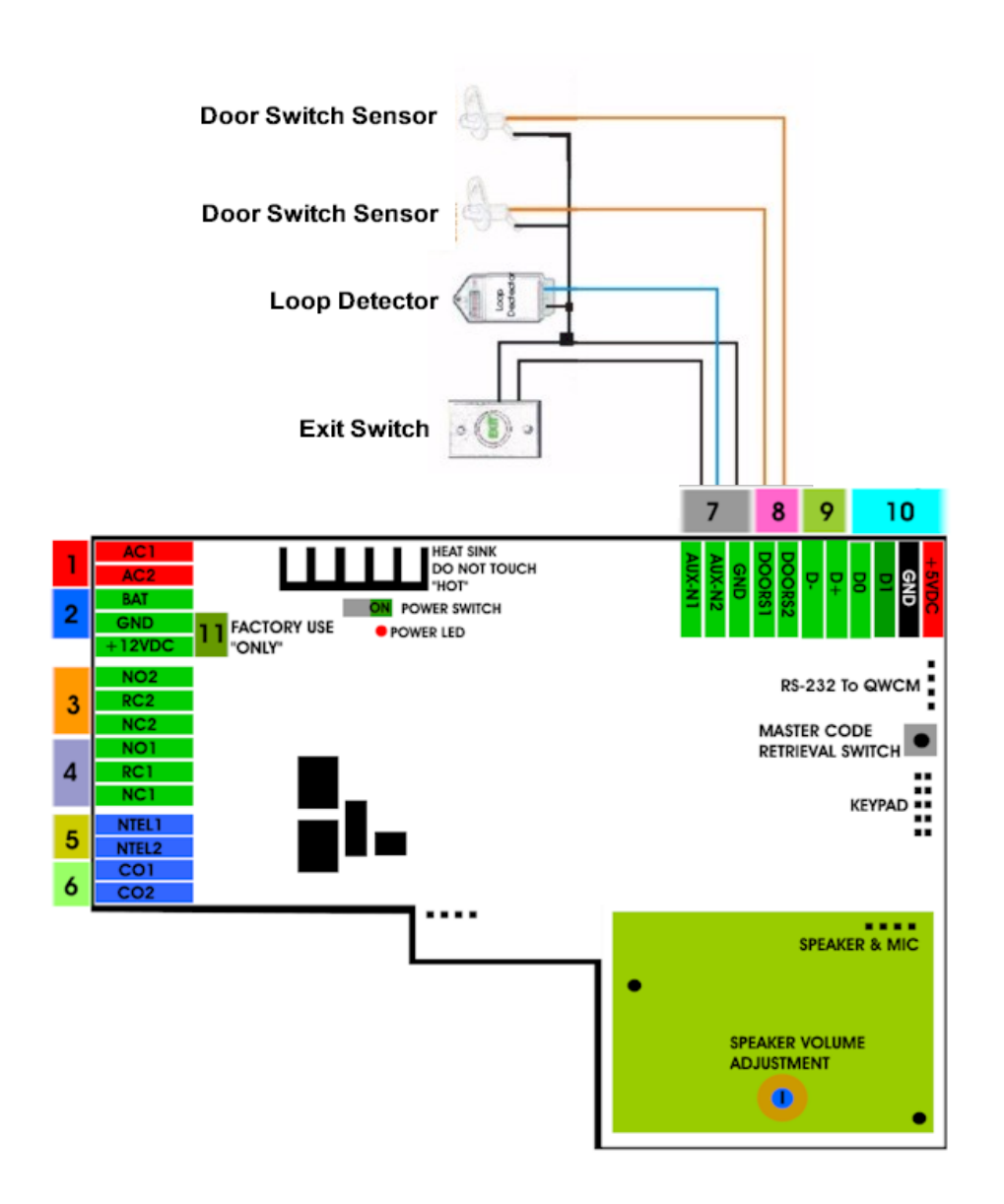

Figure 2.5 Input Device and Door Sensor Wiring Diagram

2.6 Satellite System Wiring Diagram

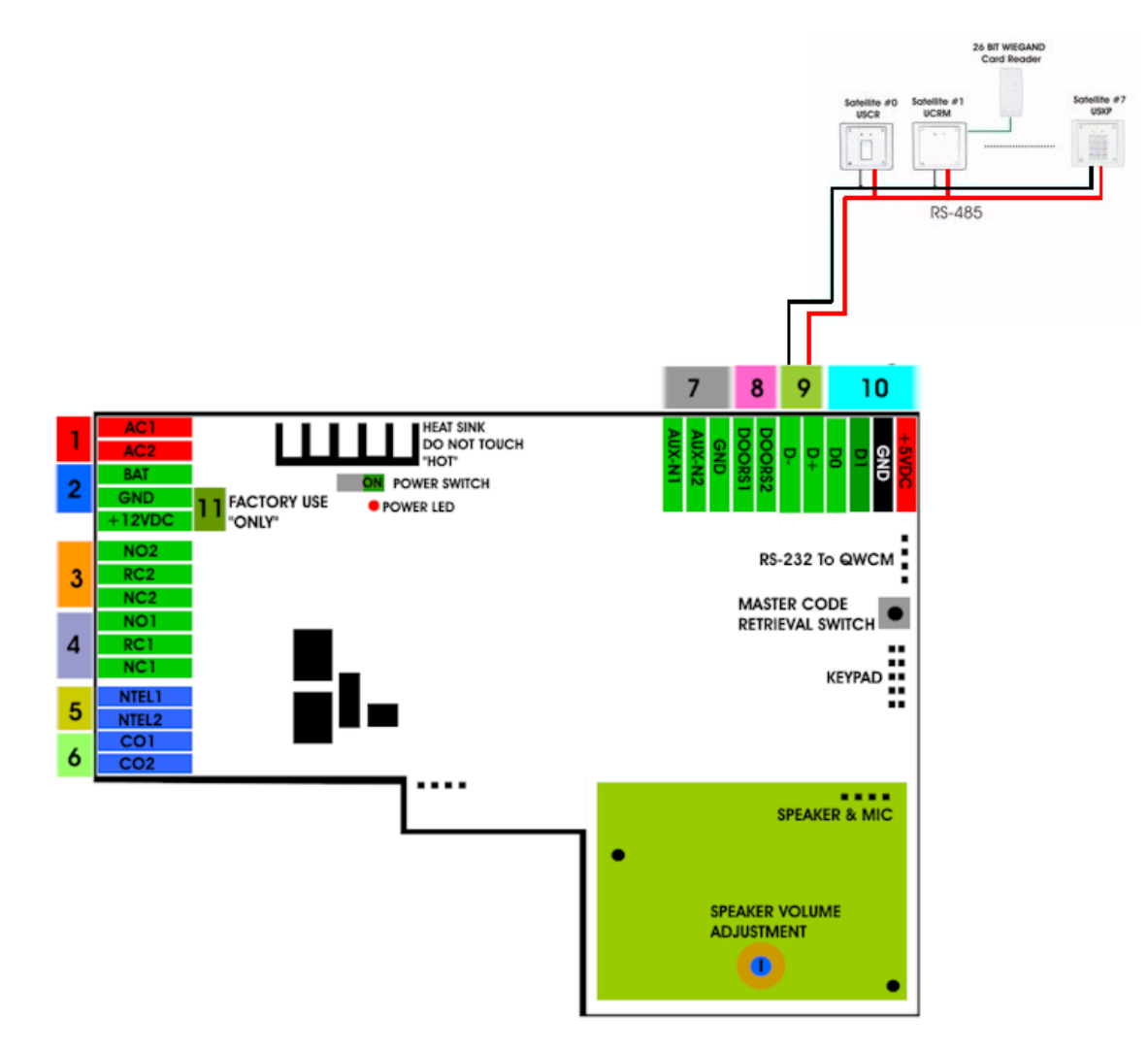

Figure 2.6 Satellite System Wiring Diagram

Assuming all wiring has been done properly according to <u>chapter 2</u> then turn the system s power on as shown on <u>figure 2.1</u> number 10. The LCD will go into a cycling mode as below

#### LCD Display OK --- Flash OK --- RTC OK --- DTMF OK --- INIT START --- INIT COMPLTE --- SCROLLING

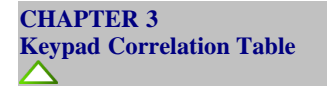

The QR5 buttons are lighted. Below are the correlation table for each key.

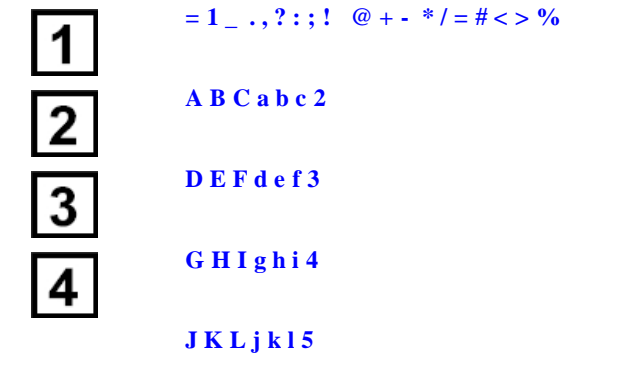

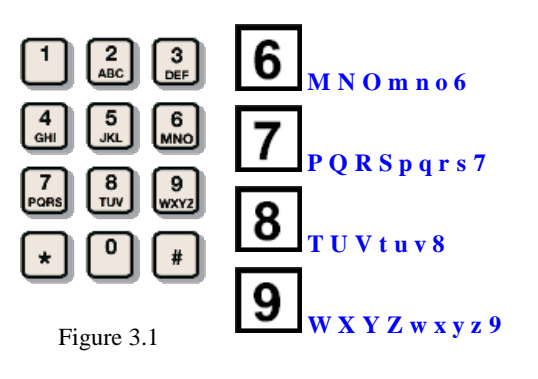

|--|

Cancel call, Erase incorrect letter or number, exit programming (\*)

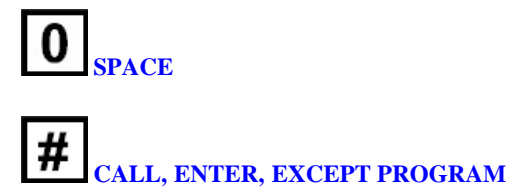

| CHAPTER 4 Programming                                                                                                    |
|----------------------------------------------------------------------------------------------------|
| Log-in to Programming Mode                                                                                                    |
|                                                                                                    |
| 1. Press 0 and # simultaneously, then release, the welcome screen will stop scrolling.                                                                  |
| 2. Enter 4-digit master code (default=0000) then press # (if you do not know the master code, see <u>chapter 2 step 8</u> )                             |
| SELECT FUN:                                                                                                    |
| Function Code 00 - Change Master Code                                                                                                    |
|                                                                                                    |
| 1. Log-in to programming                                                                                                    |
| 2. Enter 00 then #                                                                                                    |
| MASTER CODE:0000                                                                                                    |
| 3. Enter new master code then press #                                                                                                    |
| Function code 01 - Add New Tenant Directory                                                                                                    |
| By default the directory digit is set to 3 but it can be changed to 3 or 4 digit. See <u>function code 19</u>                                           |
|                                                                                                    |
|                                                                                                    |
| 1. Log-in to programming                                                                                                    |
| 2. Enter 01 then #                                                                                                    |
| FWD DIR(0-9):0                                                                                                    |
| 3. Enter directory number 0-9 ( <i>directory is in single digit and cannot be changed</i> ) then #                                                      |
| NAME                                                                                                    |
| see <u>Chapter 3</u> for keypad layout                                                                                                    |
| 4. Enter name up to 16 characters (name can be a person real name, apartment number, etc., directory will be sorted in alphabetical order) then press # |
| PHONE NUM                                                                                                    |
|                                                                                                    |

5. Enter the tenant phone number up to 16-digit (*phone number can be land line number, cellular number or Voice over IP (VOIP) number. Note: VOIP phones may have problems releasing door)* then press #.

-----

Return to step 3 to enter another tenant directory

Function Code 02 - Edit Tenant Directory

- 1. Log-in to programming
- 2. Enter 02 then #, the display will show

FWD DIR(0-9):0

3. Enter tenant directory number to be edited then #

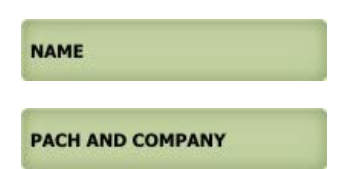

Enter new name up to 16 characters then press # or press # without entering anything to keep the existing name

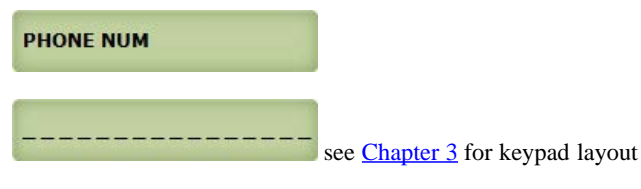

4. Enter the a new tenant phone number up to 16-digit then press # or press # without entering anything to keep the existing number.

Return to step 3 to edit another tenant directory

| Function Code 03 - Delete Tenant Di | rectory                      |
|-------------------------------------|------------------------------|
|                                     |                              |
| 1. Log-in to programming            |                              |
| 2. Enter 03 then #                  |                              |
| DEL FWD(0-9):_                      |                              |
| 3. Enter the tenant directory to be | e deleted (0-9) then press # |
| DELETED                             | if directory exists          |
| NOT EXIST                           | if directory does not exist  |
| Function Code 04 - Clear All Tena   | nt Directories               |

- 1. Log-in to programming
- 2. Enter 04 then #

CLR ALL FWD(1):

- 3. Do the following:
- Press 1 (to clear all directories) then press #
- Press \* to cancel

| ALL CLR |  |
|---------|--|
|         |  |

Function Code 05 - Call Forwarding

Option 1 must be selected. Default is 1 (enable)

- 1. Log-in to programming
- 2. Enter 30 then #

FWD(E=1, D=0):1

3. Enter 0= disable (default) or 1= enable then press #

Function Code 06 - Add New Access Code

An access code is a keyless entry code to unlock the door. An access code can be programmed in 4, 5, 6,7, or 8 digits, see <u>function code 09</u> to change the access code number of digit.

- 1. Log-in to programming
- 2. Enter 06 then #

NEWCODE:

3. Enter the access code (4-8 digit, see function code 09), then press #

NAME

see <u>Chapter 3</u> for keypad layout

4. Enter name up to 16 characters, then press #

DOOR(1,2,3):

5. Enter door 1 or 2, or 3 for both, then press #

TMZ SET(1-3):

6. Enter time zone 1-3 then press #

```
QUANTUM Q7000iP SERIES MANUAL
```

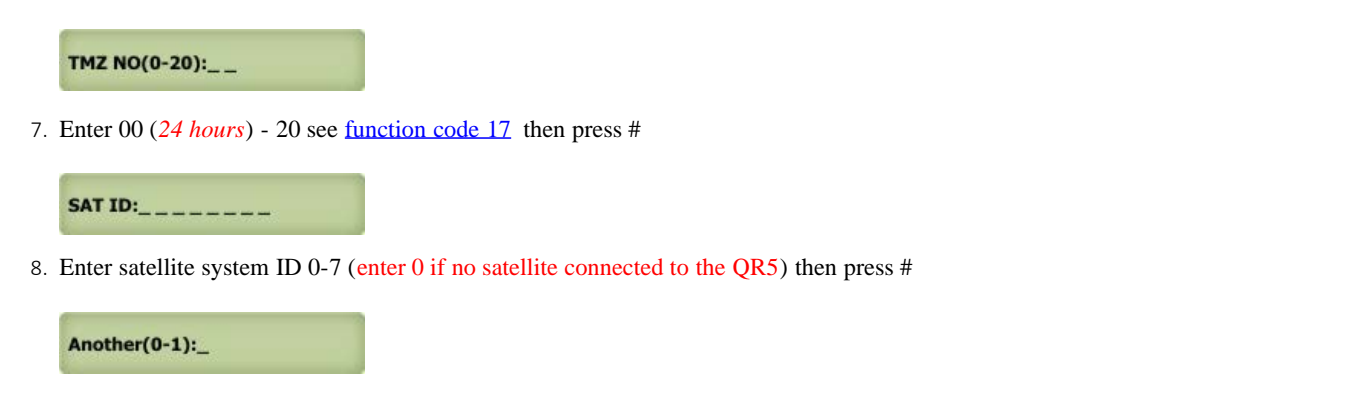

- 9. Enter
  - 0= no more additional time zone then press # and return to step 3 to program another access code
  - 1 = add additional time zone then press # and return to step 6
  - \* = exit programming

 Function Code 07 - Delete Access Code

 1. Log-in to programming.

2. Enter 07 then #

DELCODE:\_\_\_\_

3. Enter code to be deleted then press #

| CODE DELETED   | if access code exists         |
|----------------|-------------------------------|
| CODE NOT EXIST | if access code does not exist |

Repeat this step to delete another code

| Function Code 08 - Clear All Access Codes |  |
|-------------------------------------------|--|
|                                           |  |

- 1. Log-in to programming
- 2. Enter 07 then #

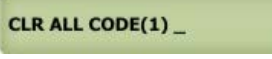

3. Enter

1 to clear all access code then press #

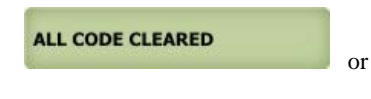

\* to cancel

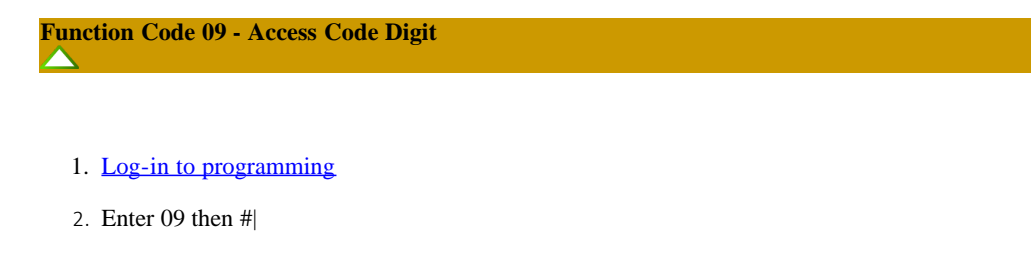

CODE DIGIT: 4

3. Enter 4, 5, 6, 7 or 8 (default setting is 4 digit) then press #

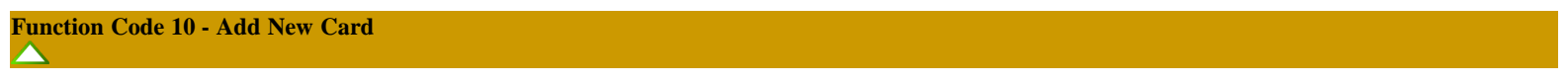

- 1. Log-in to programming
- 2. Enter 10 then #

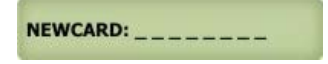

3. Present the card in front of the card reader black window, the number will register automatically (or enter the last 8 digits of the number on the card) then press #or press the transmitter button (the number will automatically register) then press #

| NAME |                                        |
|------|----------------------------------------|
|      | see <u>Chapter 3</u> for keypad layout |

4. Enter name up to 16 characters then press #

DOOR(1,2,3):

5. Enter door 1 or 2, or 3 for both then press #

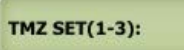

6. Enter time zone 1-3 then press #

TMZ NO(0-20):\_\_\_

7. Enter 00 (24 hours) - 20 see function code 17 then press #

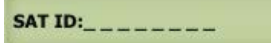

8. Enter satellite system ID 0-7 (enter 0 if no satellite connected to the QR5) then press #

Another(0-1):\_

- 9. Enter
  - 0= no more additional time zone then press # and return to step 3 to add program another card
  - 1 = add additional time zone then press # and return to step 6
  - \* = exit programming

Function Code 11 - Delete Card

- 1. Log-in to programming
- 2. Enter 11 then #

DELCARD: \_\_\_\_\_

3. Present the card in front of the card reader black window, the number will register automatically (or enter the last 8-digits of the number on the card) then press #

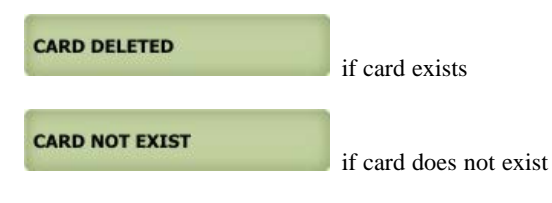

Repeat this step to delete another code

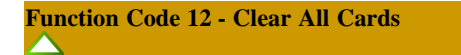

- 1. Log-in to programming
- 2. Enter 12 then #

CLEAR ALL CARD(1) \_

3. Enter

1 to clear all cards or transmitters then press #

or

ALL CARD CLEARED

\* to cancel

Function Code 13 - Set Time

- 1. Log-in to programming
- 2. Enter 13 then #

TIME (HH:MM) 13:52

Enter
 HH= in military time
 MM= minute
 the press #

Function Code 14 - Set Date

- 1. Log-in to programming
- 2. Enter 14 then #

DATE: 2011/08/11

 Enter YYYY/MM/DD YYYY= year MM= Month DD= Date then press #

#### DAY(0=SUN): 2

4. Enter
 0= Sunday, 1= Monday, 2= Tuesday, 3= Wednesday, 4= Thursday, 5= Friday, 6= Saturday then press #

DAYLIGHT(0-1):1

 Enter 0= NO Daylight Saving Zone (Hawaii, Indiana and Arizona) 1=Daylight Saving Zone then press #

Function Code 15 - Initializing Event recording

The events are stored in the RAM buffer. The Event RAM buffer can hold 600 events. The Events are stored as first in first out (FIFO). This function code will clear the event buffer.

- 1. Log-in to programming
- 2. Enter 15 then #

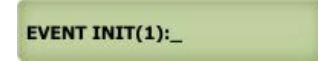

Enter 1 then # to clear event buffer

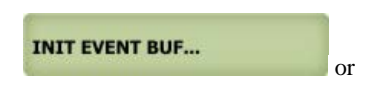

\* to cancel deletion

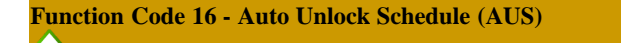

Open and close the door according to the schedule programmed. if the open time is 06:00 and close time 18:00, door 1,2 or both will unlock at 06:00 am and close at 06:00 pm. 10 AUS can be programmed.

- 1. Log-in to programming
- 2. Enter 16 then #

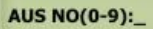

3. Enter AUS (0-9) then press #

ADD=1 DEL=0:\_

4. Enter0= Delete the existing AUS the press #

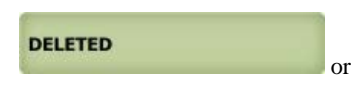

1= Add AUS then press #

OPEN TIME:\_\_\_\_

5. Enter open time in military then press #

CLOSE TIME:\_\_\_\_

6. Enter close time in military then press #

DAY(0-6)\_\_\_\_\_

7. Enter

**0**= Sunday, **1**= Monday, **2**= Tuesday, **3**= Wednesday, **4**= Thursday, **5**= Friday, **6**= Saturday then press #

DOOR(1-3):\_

- 8. Enter

  Relay 1 (door 1)
  Relay 2 (door 2)
  Both relay 1 and 2
  then press #
- 9. Return to step 3 to enter another AUS

# Function Code 17 - Time Zone (TMZ)

20 Time Zone can be programmed and up to three time zone can be assigned to each access code or card to allow access during a certain time of the day.

- 1. Log-in to programming
- 2. Enter 17 then #

TMZ NO(0-20):\_\_

3. Enter 01-20 (00=24 hours access automatically) then press #

ADD=1 DEL=0:\_

4. Enter

0= Delete the existing time zone then press #

DELETED

or

1= add new time zone then press #

START TIME:\_\_\_

5. Enter start time in military then press #

END TIME:\_\_\_\_

6. Enter end time in military then press #

DAY(0-6)\_\_\_\_

7. Enter
 0= Sunday, 1= Monday, 2= Tuesday, 3= Wednesday, 4= Thursday, 5= Friday, 6= Saturday then press #

Return to step 3 to program more time zone

Function Code 18 - Holiday Zone (HLD)

HLD is to over ride Time Zone (TMZ) and Auto Unlock Schedule (AUS) during the holidays. Up to 20 Holiday Zone can be programmed

- 1. Log-in to programming
- 2. Enter 18 then #

HLD NO(1-20):\_\_\_

3. Enter 01-20 then press #

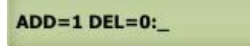

4. Enter

0= Delete the existing holiday zone then press #

DELETED

1= add new holiday zone then press #

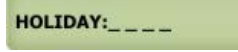

5. Enter month and date (i.e. 0704 for U.S.A Independence Day) then press # Return to step 3 to add more holiday zones.

or

# Function Code 19 - Directory Digit

Directory digit is a unique number that must be assigned for each tenant. Directory digit can be an apartment number. By default is set to 3 but it can be changed to 2,3 or 4 digit. It also uses to do direct call.

- 1. Log-in to programming
- 2. Enter 19 then #

DIR DIGIT: 3

3. Enter 2, 3 or 4 digit then press #

Function Code 20 - AUXIN1

AUXIN1 is used for input device such as postal lock, infrared sensor, exit button, etc..AUXIN1 is associated with relay 1

- 1. Log-in to programming
- 2. Enter 20 then #

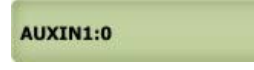

3. Enter

0= disable (default setting) 1= Enable control by relay 1 open door interval, see <u>function code 28</u> 2= relay 1 control by AUXIN1 then press #

# Function Code 21 - AUXIN2

AUXIN2 is used for input device such as postal lock, infrared sensor, exit button, etc.. AUXIN2 is associated with relay 2

- 1. Log-in to programming
- 2. Enter 21 then #

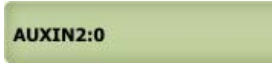

3. Enter

0= disable (default setting) 1= Enable control by relay 2 open door interval, see <u>function code 29</u> 2= relay 2 control by AUXIN2 then press #

Function Code 22 - Do Not Disturb

If Do Not Disturb is enabled visitors can't call from the system

- 1. Log-in to programming
- 2. Enter 21 then #

NO DIST EN(1):0

3. Entert 0= disable, 1= enable then press #

Function Code 23 Lock-out Count

The system will be disabled in about 60 seconds after pressing invalid access code or swiping invalid card as specified on the Lock-out Count.

- 1. Log-in to programming
- 2. Enter 23 then #

LOCKOUT CNT:3

3. Enter 1-9 (default=3) then press #

| Function | Code | 24 | Alarm |  |
|----------|------|----|-------|--|
| $\Delta$ |      |    |       |  |

The system will make have warning alarm if invalid code or card has been enter according to the setting on <u>function code 23.</u>

- 1. Log-in to programming
- 2. Enter 24 then #

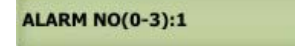

3. Enter

0= disable, 1=disable system for 60 seconds and local beep (default setting), 2= disable system for 60 seconds with no beep 3= call directory (0-9) then press #

# Function Code 25 Keypad Beep

Turn the keypad press beep On or Off

- 1. Log-in to programming
- 2. Enter 25 then #

**KEY BEEP(0-1):1** 

3. Enter 0= off, 1= On (default) then press #

| Function Code 26 Door Beep   |  |
|------------------------------|--|
| Turn the door beep On or Off |  |

- 1. Log-in to programming
- 2. Enter 26 then #

DOOR BEEP(0-1):1

3. Enter 0= off, 1= On (default) then press #

Function Code 27 Talk Time

 $\wedge$ 

The amount of time the visitor can talk to the tenant. The timer starts as soon as the system is offhook.

- 1. Log-in to programming
- 2. Enter 27 then #

TALK TIME:060

3. Enter 10-240 seconds then press #

Function Code 28 Unlock Relay 1 Time

Relay 1 trigger time.

- 1. Log-in to programming
- 2. Enter 28 then #

DOOR1 TIME:012

3. Enter 01-99 (second) then press #

| Function Code 29 Unlock Relay 2 Time |  |
|--------------------------------------|--|
| Relay 2 trigger time.                |  |

- 1. Log-in to programming
- 2. Enter 29 then #

DOOR2 TIME:012

3. Enter 01-99 (second) then press #

## Function Code 33 Temporary Code

The code will expire after a certain amount of used (1-10 times) in the programming, Up to 10 temporary codes can be programmed.

- 1. Log-in to programming
- 2. Enter 33 then #

TEMP CODE(0-1)

3. Enter 0= delete existing temporary code or 1= add temporary code then press #

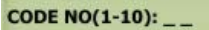

4. Enter code number 01-10 then press #

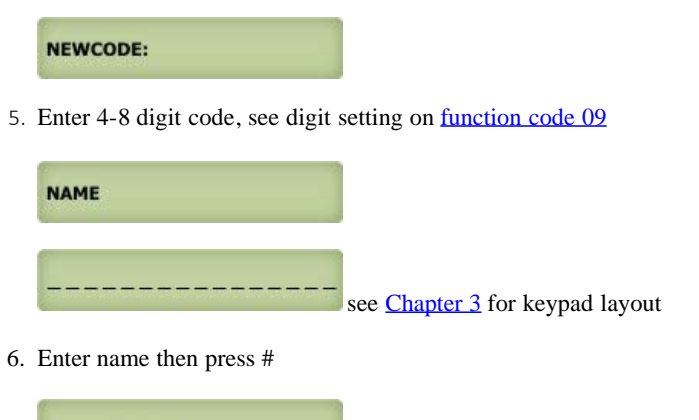

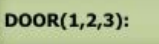

7. Enter 1= relay 1(door 1), 2= relay 2 (door 2) or 3= both relay then press #

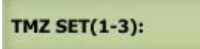

8. Enter time zone set 1-3 then press #

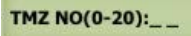

9. Enter 00 (24 hours) - 20 see function code 17 then press #

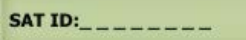

10. Enter Sat id 0-7 then press # (enter 0 if no satellite connected to the QR5)

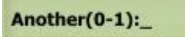

- 11. Enter
  - 0= no more additional time zone then press # and return to step 3 to program another temporary code
  - 1 = add additional time zone then press # and return to step 8
  - \* = exit programming

Function Code 34 Special Code

Unlock hold (open hold) and use same code to lock (close) door or gate. Up to 10 special codes can be programmed.

- 1. Log-in to programming
- 2. Enter 34 then #

SPEC CODE(0-1): \_

3. Enter 0= delete 1= add then press #

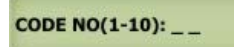

4. Enter code 01-10 then press #

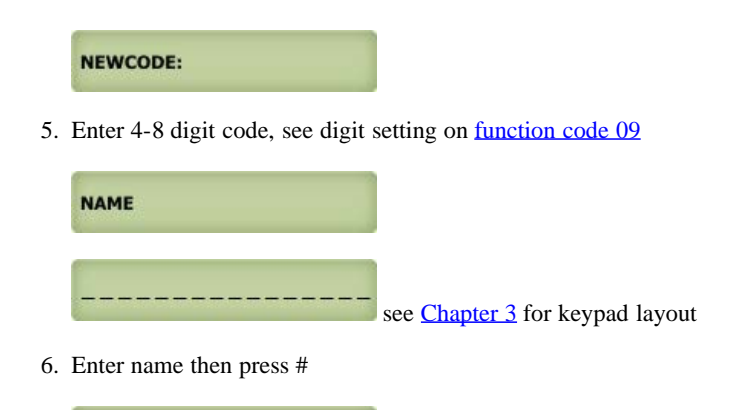

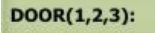

7. Enter 1= relay 1(door 1), 2= relay 2 (door 2) or 3= both relay then press #

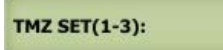

8. Enter time zone 1-3 then press #

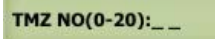

9. Enter 00 (24 hours) - 20 see function code 17 then press #

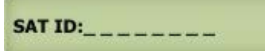

10. Enter Sat ID 0-7 then press # (enter 0 if no satellite connected to the QR5)

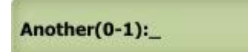

11. Enter

0= no more additional time zone then press # and return to step 3 to program another temporary code

- 1 = add additional time zone then press # and return to step 8
- \* = exit programming

## Function Code 35 Temporary Card

The fob or card will expire after a certain amount of used (1-10 times) in the programming, Up to 10 temporary fobs or cards can be programmed.

- 1. Log-in to programming
- 2. Enter 35 then #

TEMP CARD(0-1): \_

3. Enter 0= delete 1= add then press #

CARD NO(1-10): \_

4. Enter card 01-10 then press #

NEWCARD: \_\_\_\_\_

5. Present the card or fob in front of the black window, the system will register the card or fob 8-digit number printed then press #

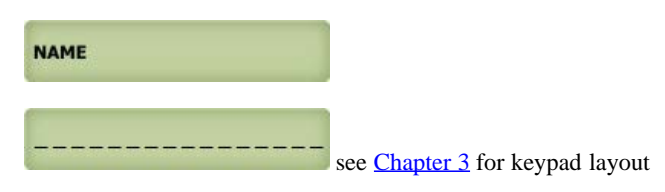

6. Enter name and press #

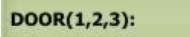

7. Enter 1= relay 1(door 1), 2= relay 2 (door 2) or 3= both relay then press #

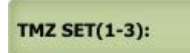

8. Enter time zone 1-3 then press #

TMZ NO(0-20):\_\_\_

9. Enter 00 (24 hours) - 20 see function code 17 then press #

SAT ID:\_\_\_\_\_

10. Enter Sat ID 0-7 then press # (enter 0 if no satellite connected to the QR5)

Another(0-1):\_

- 11. Enter
  - 0= no more additional time zone then press # and return to step 3 to program another temporary code
  - 1 = add additional time zone then press # and return to step 8
  - \* = exit programming

#### Function code 36 Special Card

Unlock hold (open hold) and use same fob or card to lock (close) door or gate. Up to 10 special fobs or cards can be programmed.

- 1. Log-in to programming
- 2. Enter 36 then #

SPEC CARD(0-1): \_

3. Enter 0= delete 1= add then press #

CARD NO(1-10): \_

4. Enter code 01-10 then press #

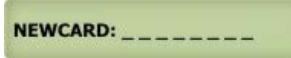

5. Enter 4-8 digit code, see digit setting on function code 09

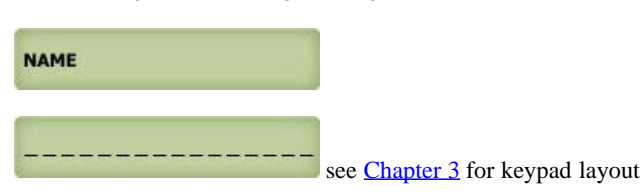

6. Present the card or fob in front of the black window, the system will register the card or fob 8-digit number printed then press #

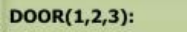

7. Enter 1= relay 1(door 1), 2= relay 2 (door 2) or 3= both relay then press #

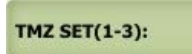

8. Enter time zone 1-3 then press #

TMZ NO(0-20):\_\_\_

9. Enter 00 (24 hours) - 20 see function code 17 then press #

SAT ID:\_\_\_\_\_

10. Enter Sat ID 0-7 then press # (enter 0 if no satellite connected to the QR5)

Another(0-1):\_

- 11. Enter
  - 0= no more additional time zone then press # and return to step 3 to program another temporary code
  - 1 = add additional time zone then press # and return to step 8
  - \* = exit programming

### Function Code 38 System Acknowledge

The system will answer an incoming call after a number of rings. Sharing the phone line with fax or alarm system, disable this code.

- 1. Log-in to programming
- 2. Enter 38 then #

 $\wedge$ 

SYS ACK(0-9):0

3. Press
 0= disable auto answer
 1-9= answer in 1-9 rings then press #

Function Code 39 Disable and Enable Remote Access

If no remote opening allow, disable it using this function code. Default setting is enabled.

- 1. Log-in to programming
- 2. Enter 39 then #

DTMF ACC(0-1):1

3. Press
0= disable remote access
1= enable remote access (default) then press #

Function Code 40 DTMF Relay 1

By default the DTMF remote opening relay 1 (door 1) key number is set to 9 means pressing 9 will remotely trigger relay 1 (door 1). The number can be changed by selecting 1-9 to trigger relay 1 (door 1). Note: by default remote access for relay 2 is set to 8, see <u>function code 41</u>. If you set relay 1 for key number 8 then you MUST change relay 2 to different key number even though relay 2 is not used.

- 1. Log-in to programming
- 2. Enter 40 then #

DTMF DOOR1(1-9)9

3. Press 1-9 (9 is default setting) then press #

| Function Code 41 DTMF Relay 2 |  |  |
|-------------------------------|--|--|
| $\Delta$                      |  |  |
|                               |  |  |

By default the DTMF remote opening relay 2 (door 2) key number is set to 8 means pressing 8 will remotely trigger relay 2 (door 2). The number can be changed by selecting 1-9 to trigger relay 2 (door 2). Note: by default remote access for relay 1 is set to 9, see <u>function code 42</u>. If you set relay 2 for key number 9 then you MUST change relay 1 to different key number even though relay 1 is not used.

- 1. Log-in to programming
- 2. Enter 41 then #

DTMF DOOR2(1-9)8

3. Press 1-9 (9 is default setting) then press #

## Function Code 42 Relay 2 Mode

Relay 2 can be set to four different mode: 1= door control, 2= trigger simultaneously as relay 1, 3= alarm mode (see <u>function code 24</u>), 4= turn relay 2 on/off remotely (DTMF key7/6)

- 1. Log-in to programming
- 2. Enter 42 then #

RELAY2 MODE:1

3. Enter

1 = door control, 2 = trigger simultaneously as relay 1, 3 = alarm mode (see <u>function code 24</u>),  $4 = \text{turn relay 2 on/off remotely (DTMF key 7/6), then press #$ 

Function Code 43 Do Not Disturb Time Zone

If you do not want to be disturbed from someone calling you from the system during certain hours of the days, you can create Do Not Disturb Time Zone. For example: 22:00-06:00 Monday-Sunday. Up to 10 Do Not Disturb Time Zones ca be programmed.

- 1. Log-in to programming
- 2. Enter 43 then #

DND NO(0-9):\_

3. Enter 0-9 then press #

ADD=1 DEL=0:\_

4. Enter 0= delete, 1= add then press #

START TIME:\_\_\_\_

5. Enter start time (military time) the press #

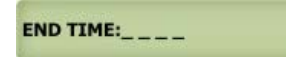

6. Enter end time then press # (military time, end time must be later than start time, if start time: 22:00 hour and end time: 06:00, two time zone must be created (22:00 hour - 24:00 hour, 00:01 hour 06:00 hour)

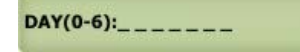

7. Enter
 0= Sunday, 1= Monday, 2= Tuesday, 3= Wednesday, 4= Thursday, 5= Friday, 6= Saturday then press #

8. <u>Return to step 3</u> to program another time zone

# Function Code 44 Disable Time Zone Relay

The system's relay can be disabled during certain time but the system is still in full operation. Maximum 10 disable time zones.

- 1. Log-in to programming
- 2. Enter 44 then #

DISABLE(0-9):

3. Enter 0-9 then pres #

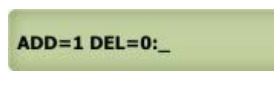

- 4. Enter
  - 0= Delete the existing time zone then press #

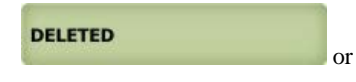

1= add new time zone then press #

START TIME:\_\_\_\_

5. Enter start time in military then press #

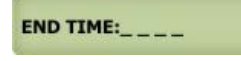

6. Enter end time in military then press #

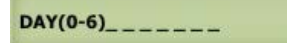

- 7. Enter
  - 0= Sunday, 1= Monday, 2= Tuesday, 3= Wednesday, 4= Thursday, 5= Friday, 6= Saturday then press #

Return to step 3 to program more time zone

### Function Code 45 Relay 1 and 2 Unlock Timer

Relay 1 and 2 can be unlock using count down timer 01-98 hours or 00=lock or 99= unlimited unlock hold.

- 1. Log-in to programming
- 2. Enter 45 then #

WHICH DOOR:\_

3. Enter relay 1 (door 1) then press #

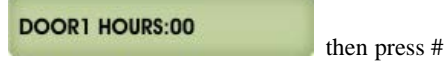

or relay 2 (door 2) then press #,

DOOR2 HOURS:00

**Function Code 46 Firmware Version** 

Firmware version

 $\wedge$ 

- 1. Log-in to programming
- 2. Enter 46 then #

then press #

V2.0 09/09/11

| ł | <b>'uncti</b> | ion ( | Code | 48 | PBX | Enal | bl | le |
|---|---------------|-------|------|----|-----|------|----|----|
|   |               |       |      |    |     |      |    |    |

If the system is installed behind a Private Branch Exchange (PBX) then 9 is necessary before dialing an outside line. If this function is enabled then the system can only be dialing an outside line, it can't dial the extension.

- 1. Log-in to programming
- 2. Enter 48 then #

PBX EN(0-1):0

3. Enter 0= disable or 1= enable then press #

PBX NUM:9

4. Enter the number to access dial tone to dial an outside line, generally 9 is the default number for most PBX system, then press #

Delay(1-5s):5

5. Select delay time for the PBX system to access dial tone, generally 2-3 second delay is plenty of time, then press #

Function Code 49 Edit Existing Access Code, Temporary Code and Special Code

- 1. Log-in to programming
- 2. Enter 49 then #

CODE:\_\_\_

3. Editing an Access Code <u>click here</u> or Editing a Temporary Code, <u>click here</u> or Editing a Special code, then <u>click here</u>

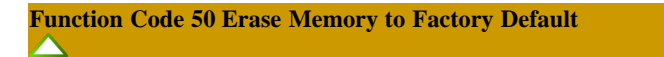

Warning: This function code will erase the memory to factory default, no way to restore them unless the database has been saved in the computer.

- 1. Log-in to programming
- 2. Enter 50 then #

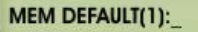

3. Enter 0= cancel or 1= continue then press #

MEM DEFAULT WAIT

| QUANTUM Q7000iP SERIES MANUAL                                                                                                    |
|----------------------------------------------------------------------------------------------------|
| Function Code 51 Welcome Screen                                                                                                    |
| It consists of three segments and 16 characters for each segment                                                                                                    |
|                                                                                                    |
| 1. <u>Log-in to programming</u>                                                                                                    |
| 2. Enter 51 then #                                                                                                    |
| ***PRESS 3 or 6                                                                                                    |
| 3. 1st segment, enter the characters then press # see Chapter 3 for keypad layout                                                                                                |
| _to scroll. Pres                                                                                                    |
| 4. 2nd segment, enter the characters then press # see Chapter 3 for keypad layout                                                                                                |
| 5. 3rd segment, enter the characters then pres # see Chapter 3 for keypad layout                                                                                                 |
| CHAPTER 5<br>Operations                                                                                                    |
| 5.1 Call from the System                                                                                                    |
|                                                                                                    |
|                                                                                                    |
| <ol> <li>Direct Call: press # then directory code, see <u>function code 19</u></li> <li>Scrolling: press 3 or 6 to scroll name then press # to call the selected name</li> </ol> |
| 5.2 Opening Door Remotely                                                                                                    |

Relay 1 (door 1), press 9

Relay 2 (door 2), press 8

5.3 Opening Door Using Access Code, Temporary Code, and Special Code

Access code Standard Operation is keyless entry code to open the door and door will be closed automatically, see <u>function code 06</u> Temporary Code is used for limited number of times, maximum 10 times then the code will be expired, see <u>function code 33</u> Special Code is used to unlock hold door and then use same code to lock the door, see <u>function code 34</u>

Press \* (display will stop scrolling) then press the 4, 5, 6, 7 or 8 digit access code as programmed on Function Code 09

5.4 Opening Door Using Card, Temporary Card, and Special Card

The QUANTUM Q7000iP Series has built-in card reader. The door can be access using UFOB, UCLAM or UISO. Card Standard Operation is used to open the door and door will be closed automatically, see function code 10 Temporary Card is used for limited of times, maximum 10 times then the card will be expired, see function code 35 Special Card is used to unlock hold door and then use same card to lock the door, see function code 36

🕰 Pach and Company UFOB, UCLAM and UISO must be used to have access to the card reader. Other manufacturers card will not work.

Swipe the card as shown below. The card reader antenna is mounted behind the black square window.

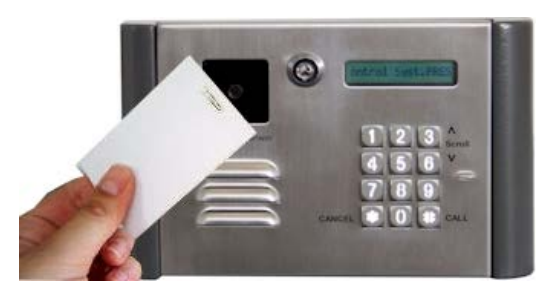

# 5.5 Extending Talk Time

The talk time timer is set on <u>function code 27</u>. The warning beep will be heard one minute before the talk time is expired. It can be extended more another full cycle by pressing #

5.6 Call the System from Remote Location

- 1. The system must be install in Intercom and Call Forwarding Mode Wiring Diagram or Call Forwarding Mode wiring Diagram
- 2. *Function code 38 must be* set at least for 1 ring
- 3. <u>Function code 39</u> must be set to 1
- 4. You must have the system phone number
- 5. Call the system phone number if the system answered, short beep will be heard.
- 6. Press # then 4-digit Master code (default is 0000), short beep will be heard if master code is accepted
- 7. Press \* to establish two ways communication
- 8. Press 9 to release relay 1 (door 1) or 8 to release relay 2 (door 2).

CHAPTER 6 QWCM Internet IP Module

The QWCM is only applicable for QR5IP. Click <u>here</u> for complete manual for QWCM QR5IP DEFAULT SETTING IP: 192.168.1.230 SUBNET: 255.255.255.0 GATEWAY: 192.168.1.1

DNS: 192.168.1.1 USERNAME: Administrator PASSWORD: 8888